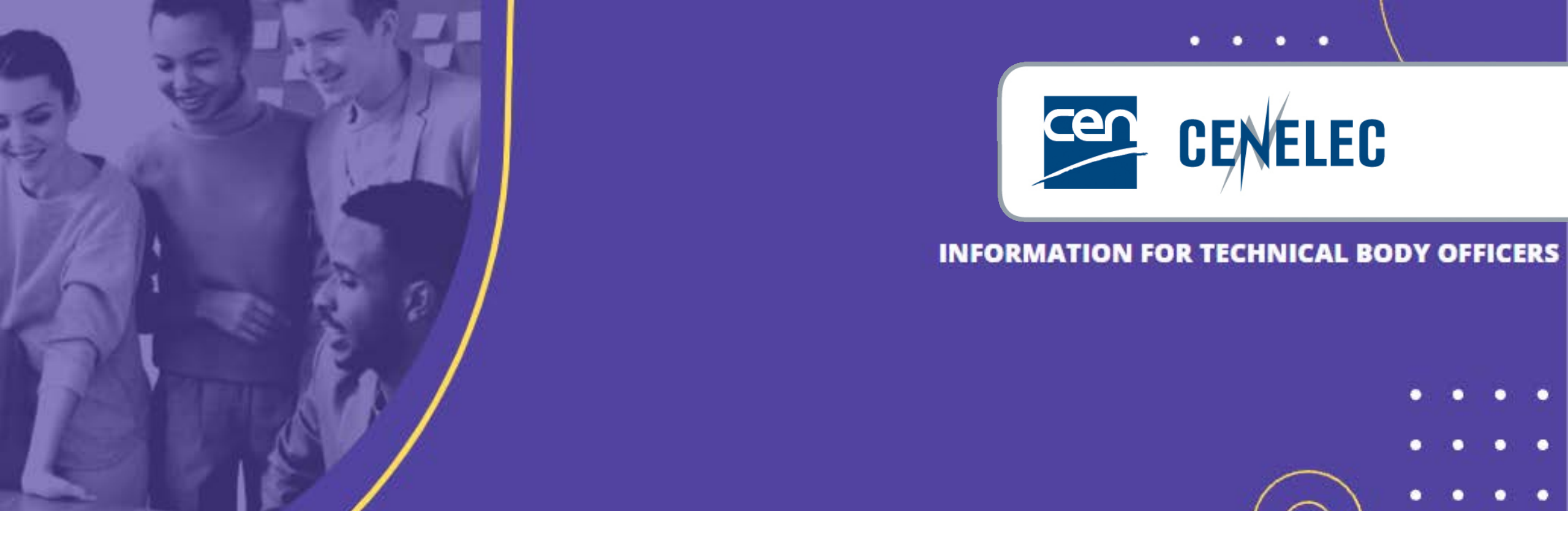

### **IT Tools in the CEN Environment**

Elisa Matarrese - Marc Bellier (consultant) – Tamara Lee (consultant)

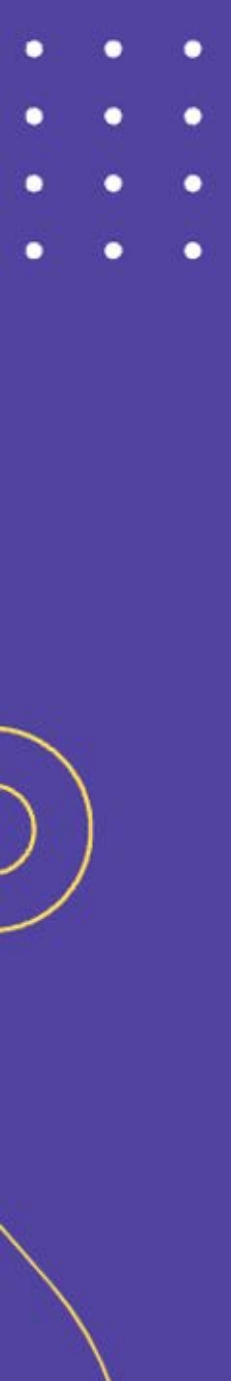

### Agenda

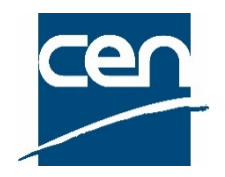

- 1. CEN Documents
- 2. Committee Internal Balloting (CIB)
- 3. CEN Working Area
- 4. Meeting registration (ISO-based)

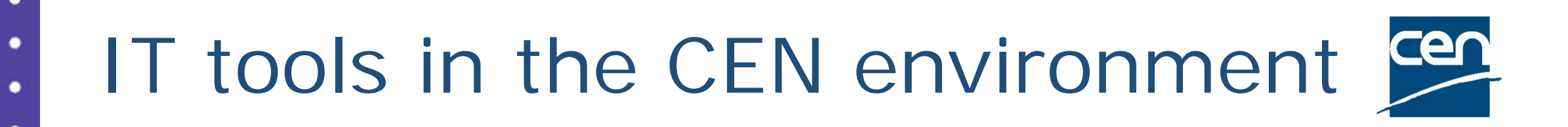

### **1. CEN Documents**

### From eCommittees...

•

•

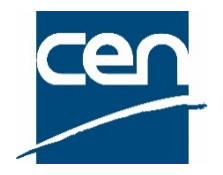

| Interprise       Personal       Tools       Admin       Image: Committee State         EN/TC 601 News: This is the News headline         Interprise * CEN/TC Working Areas *         Image: CEN/TC 601 "Test - First Simple Committee (eCOM3)"         Navigation Menu       Image: Cenvertain Simple Committee (eCOM3)"         Image: Cenvertain Simple Committee (eCOM3)"         Navigation Menu       Image: Cenvertain Simple Committee (eCOM3)"         Image: Committee Home       Image: Cenvertain Simple Committee (eCOM3)"         Committee Home       Image: Cenvertain Simple Committee (eCOM3)"         Image: Cenvertain Simple Committee (eCOM3)"       Image: Cenvertain Simple Committee (eCOM3)"         Image: Cenvertain Simple Committee (eCOM3)"       Image: Cenvertain Simple Committee (eCOM3)"         Image: Cenvertain Simple Committee (eCOM3)"       Image: Cenvertain Simple Committee (eCOM3)"         Image: Cenvertain Simple Committee (eCOM3)"       Image: Cenvertain Simple Committee (eCOM3)"         Image: Cenvertain Simple Committee Simple Committee (eCOM3)"       Image: Cenvertain Simple Committee Cenvertain Simple Committee Simple Committee Cenvertain Simple Committee Cenvertain Simple Committee Cenvertain Simple Committee Cenvertain Simple Committee Cenvertain Simple Cenvertain Simple Cenvertain Simple Cenvertain Simple Cenvertain Simple Cenvertain Simple Cenvertain Simple Cenvertain Simple Cenvertain Simple Cenvertain Simple Cenvertain Simple Cenvertain Simple Cenvertain Simple Cenvertain Simple Cenvertain Simple Cenvertain Simple Cenve                                                                                                    | PENTEXT                                                                                                    | ontent Server                                                                                 |                                                              |                                                                                                    |                                                                                                    |                                                                                                    |
|----------------------------------------------------------------------------------------------------|----------------------------------------------------------------------------------------------------|-----------------------------------------------------------------------------------------------|--------------------------------------------------------------|----------------------------------------------------------------------------------------------------|----------------------------------------------------------------------------------------------------|----------------------------------------------------------------------------------------------------|
| EN/TC 601 News: This is the News headline         Interprise CEN/TC Working Areas         Image: CEN/TC 601 "Test - First Simple Committee (eCOM3)"         Navigation Menu         Image: CEN/TC 601 "Test - First Simple Committee (eCOM3)"         Image: CEN/TC 601 "Test - First Simple Committee (eCOM3)"         Image: CEN/TC 601 "Test - First Simple Committee (eCOM3)"         Image: CEN/TC 601 "Test - First Simple Committee (eCOM3)"         Image: CEN/TC 601 "Test - First Simple Committee (eCOM3)"         Image: CEN/TC 601 "Test - First Simple Committee (eCOM3)"         Image: CEN/TC 601 "Test - First Simple Committee (eCOM3)"         Image: CEN/TC 601 "Test - First Simple Committee (eCOM3)"         Image: CEN/TC 601 "Test - First Simple Committee (eCOM3)"         Image: CEN/TC 601 Information Test - First Simple Committee declaration information information inf                                                                                                    | nterprise 🗸 🏻 Pe                                                                                                    | sonal 🗸 🛛 Tools 🗸 🛛 Admin 🗸 🛛 🥹 🗸                                                             |                                                              |                                                                                                    |                                                                                                    |                                                                                                    |
| Committee Home<br>Child Committees       Library       Centre Control (Control of Control of Cont | EN/TC 601 News: This<br>nterprise > CEN/TC W<br>CEN/TC 6                                                                                                    | is the News headline<br>orking Areas ><br>)1 "Test - First Simple Committee (eC               | OM3)" 🕤                                                      |                                                                                                    | Marc Bellier ( Secretary                                                                                                    | Support Ter                                                                                             |
| Child Committees       Type Name       Size         CEN Projex-Online       User Guides       0. Secretariat workspace *       0 Items         CEN Applications       0. D. Public information *       1 Item         My Committees       0. Secretariat committee documents *       1 Item         My Tasks       0. Meetings *       0 Items         N-Documents List       0.4. Projects *       0 Items         Member List       0.5. Drop-in box for members *       0 Items         Email to Secretary       0.8. Balloting and commenting *       2 Items         Mail Archive       ** view more       0.8. Balloting and commenting *       2 Items         * N-Documents Notification       • CEN/TC 601 Forum       • CEN/TC 601 Forum       **                                                                                                    | Committee Home                                                                                                    | C Library                                                                                     |                                                              |                                                                                                    |                                                                                                    |                                                                                                    |
| User Guides       00. Secretariat workspace *       0 items       1 items       1 item       2018-<br>08-07         My Committees       01. Public information *       1 item       Enquiry       MB - 601/902 - HTTPS - Test Ballot xFer       08-07         My Tasks       02. General committee documents *       1 item       CIB-NWI       CEN TC 601 - new WI adoption       2018-<br>08-07         N-Documents List       04. Projects *       0 items       0 items       CIB-       Marc 601/1903-05 Auto Calculation & CCT       2019-<br>05-07         Member List       05. Drop-in box for members *       0 items       CIB-       Marc 601/12020-03 - CIB 3 YTF Tolerance       2020-<br>11-30         Mail Archive       *       view more       CIB-       Marc 601/2020-07 - Adoption of Final Draft       2020-         Committee News       *       *       View more       *       11-30         *       View more       *       *       0       Enquiry       Marc 601/2020-07 - Adoption of Final Draft       2020-         Committee News       *       *       *       *       *       *       *       *       2019-         N-Documents Notification       *       *       *       *       *       *       *       *       2020- <td< td=""><td>Child Committees<br/>CEN Projex-Online</td><td>Type Name</td><td>Size</td><td></td><td>Reference</td><td>Fnd •</td></td<>                                                                                                    | Child Committees<br>CEN Projex-Online                                                                                                    | Type Name                                                                                     | Size                                                         |                                                                                                    | Reference                                                                                                    | Fnd •                                                                                                   |
|                                                                                                    | User Guides<br>CEN Applications<br>My Committees<br>My Tasks<br>N-Documents List<br>Member List<br>Email to Secretary<br>Mail Archive<br>Committee News<br>Committee Task List<br>N-Documents Notificat<br>Notification Report<br>Send documents to C | ion OCEN/TC 601 Forum OCEN/TC 601 Forum OCEN/TC 601 Forum OCEN/TC 601 Forum OCEN/TC 601 Forum | 1 Item<br>1 Item<br>0 Items<br>0 Items<br>0 Items<br>2 Items | Enquiry<br>CIB-NWI<br>CIB-<br>AdopPWI<br>CIB-<br>9mthTol<br>CIB-<br>CIB-<br>CIB-<br>Title<br>gth_meeting | MB - 601/902 - HTTPS - Test Ballot xFer         CEN TC 601 - new W1 adoption         Marc 601/1903-05 Auto Calculation & CCT         - CIE-AdopPWI         Marc 601/2020-03 - CIB 3 YTF Tolerance         request         Marc 601/2020-07 - Adoption of Final Draft         ings         Date       Country C         10 Nov 2020 to 11 Nov 2020 | 2018-<br>08-07<br>2018-<br>11-25<br>2019-<br>05-07<br>2020-<br>11-30<br>2020-<br>ity Status<br>Proposed |
|                                                                                                    |                                                                                                    | Type Name                                                                                     | e (eCOM3)"                                                   |                                                                                                    |                                                                                                    |                                                                                                    |
| Type Name                                                                                                    |                                                                                                    |                                                                                               | 0 (000 mo)                                                   |                                                                                                    |                                                                                                    |                                                                                                    |

### ...to CEN Documents

•

0

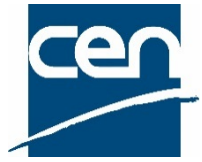

| Cocument                                               | ↑ ) C SC C View | CEN/TC 6C<br>CEN/TC 6C<br>Members li | C 602<br>D2/SC 01 "Fi<br>ist Access list | rst Test Sub-C   | Committee"<br>History Trash |          |         |             |              |                   | tlee@cencenelec.eu 🔻        | Q <sup>∞</sup><br>2 2 2<br>2 2 2 |
|--------------------------------------------------------|-----------------|--------------------------------------|------------------------------------------|------------------|-----------------------------|----------|---------|-------------|--------------|-------------------|-----------------------------|----------------------------------|
| Committee<br>structure                                 | Admir           | Anistration                          | General                                  | Meetings         | Decisions                   | Projects | Ballots | Member area | Mail archive |                   |                             |                                  |
| Ū.                                                     | E (             | Committee                            | documents                                |                  |                             |          |         |             |              | SEE ALL DOCUMENTS | 區 Ballot documents          | ď                                |
| Browse                                                 | N 🛧             | Title                                |                                          |                  |                             |          |         |             | Modified     | Expected action   | There are no items to show. |                                  |
| Committee<br>documents                                 | 5               | lorem ipsu                           | um dolor sit amet_                       | 2000char         |                             |          |         |             | 2021-11-29   | Info              |                             |                                  |
| Q                                                      | 4               | Lorem ips                            | um dolor sit amet_                       | _2000char - Copy |                             |          |         |             | 2021-11-29   | Vote              |                             |                                  |
| Advanced<br>search                                     |                 | Memo_01                              | -by_Dominik                              |                  |                             |          |         |             | 2020-11-16   |                   | 쮿 Meeting documents         | Ø                                |
| Ē                                                      | 3               | Doc-Decis                            | ion-02                                   |                  |                             |          |         |             | 2021-11-29   | Comment/reply     | There are no items to show  |                                  |
| Clipboard                                              | 2               | Doc-Meeti                            | ng-01                                    |                  |                             |          |         |             | 2020-11-16   |                   | mere are no items to snow.  |                                  |
| Administration<br>?<br>1.12.0-SMAPSHOT<br>Powered by 🐲 |                 |                                      |                                          |                  |                             |          |         |             |              |                   |                             |                                  |

# CEN Documents - Main Benefits

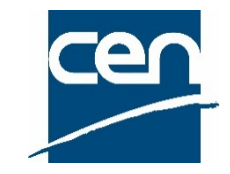

Common environment for all CEN and ISO committees Coherent user experience at all levels

- no more AFNOR, DIN specific hosting
- New technology (Nuxeo, ElasticSearch, ...)
  - Modern User Interface
  - Greatly enhanced Document Search tool
- > New / Improved features :
  - Improved metadata handling on N-Documents
  - Links to other Apps in metadata (Balloting, Meetings, Projects)
  - Pdf rendition (Word, Excel, Powerpoint, ...) + on-line Preview
  - Bulk Upload
  - • •

### **CEN Documents - Navigation**

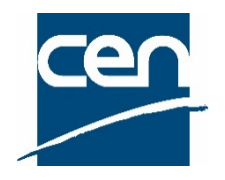

#### Access: https://sd.cen.eu/documents/ui/#!/home

•

0

| CUMENT             | ★<br>CEN<br>View Permissions History Trash | You can constitute a list of <b>favorite committees</b> for quick and easy access |                            | My committees is the list all the committees in way you have a role | it of<br>hich         |
|--------------------|--------------------------------------------|-----------------------------------------------------------------------------------|----------------------------|---------------------------------------------------------------------|-----------------------|
| Browse             | ☆ My favorite committees                   |                                                                                   | 品 My committees            |                                                                     | SEE ALL MY COMMITTEES |
| Q                  | Title                                      | Scope                                                                             | Title                      |                                                                     | Scope                 |
| Advanced<br>search | CEN/TC 601 "Test - First Simple Committee  | (eCOM3)" CEN                                                                      | ASD-STAN "Aerospace"       |                                                                     | CEN                   |
| Clipboard          | CEN/TC 602/SC 01 "First Test Sub-Committ   | ee" CEN                                                                           | ASD-STAN/D 3/WG 4 "200     | REACH standards project for Airbus Helicopters"                     | CEN                   |
| Ċ                  |                                            |                                                                                   | ASD-STAN/D 9 "Environme    | ent"                                                                | CEN                   |
|                    |                                            |                                                                                   | CEN/CLC/JTC 21 "Just chee  | cking Committee creation"                                           | CEN                   |
|                    |                                            |                                                                                   | CEN/CLC/WS ZDMterm "Te     | est by JMB - Zero Defects in Digital Manufacturing Terminology"     | CEN                   |
|                    |                                            |                                                                                   | CEN/TC 10 "Lifts, escalato | ors and moving walks"                                               | CEN                   |
|                    |                                            |                                                                                   | CEN/TC 10/WG 1 "Lifts and  | d service lifts"                                                    | CEN                   |
|                    |                                            |                                                                                   | CEN/TC 10/WG 2 "Escalate   | ors and moving walks"                                               | CEN                   |
| ×                  |                                            |                                                                                   | CEN/TC 10/WG 3 "Fire test  | ting of lift landing doors" 🛇 Disbanded                             | CEN                   |
| Administration     |                                            |                                                                                   | CEN/TC 10/WG 4 "Data log   | gging and remote control"                                           | CEN                   |
| 1 17 0-SNAPSHOT    |                                            |                                                                                   | • W CENTE 40/WC 5 "Mointon | Dichanded                                                           | CEN                   |
| Powered by         |                                            | Tutition and the former TR Off                                                    |                            |                                                                     |                       |

Training session for new TB Officers of 2021-12-07

| Image: Second structure       Image: Second structure       Image: Second structure <th image:="" second="" structure<="" t<="" th=""><th>SEE ALL DOCUMENTS       Ballot documents         Expected action       EN 13897:2004         I8       SR © 2019-06-04         I8       SR © 2019         I8       ISR © 2019         I8       ISR © 2019         I8       ISR © 2019         ISR © 100       Ist all ballots for the committee</th></th> | <th>SEE ALL DOCUMENTS       Ballot documents         Expected action       EN 13897:2004         I8       SR © 2019-06-04         I8       SR © 2019         I8       ISR © 2019         I8       ISR © 2019         I8       ISR © 2019         ISR © 100       Ist all ballots for the committee</th> | SEE ALL DOCUMENTS       Ballot documents         Expected action       EN 13897:2004         I8       SR © 2019-06-04         I8       SR © 2019         I8       ISR © 2019         I8       ISR © 2019         I8       ISR © 2019         ISR © 100       Ist all ballots for the committee |
|----------------------------------------------------------------------------------------------------|----------------------------------------------------------------------------------------------------|----------------------------------------------------------------------------------------------------|
| Image: Section Reference       N ↑ Title       The Committee documents allows you to view all document of your committee in a flat view (regardless of which folder they are in).       Nodified         1730       Test AS general document       This enables to see the latest document without having to browse through the folder structure.       2021-01-18         1728       Test AS project draft L2       2021-01-18         1727       Test AS meeting agendal 1       2021-01-18                                                                                                    | Expected action<br>Expected action<br>EN 13897:2004<br>SR © 2019-06-04<br>EN 13969:<br>SR © 2011<br>EN 13970:<br>List all ballots for the committe                                                                                                    |                                                                                                    |
| ard 1728 Test AS project draft L2 2021-01-18                                                                                                    | SR © 2011       related documents         I8       EN 13596:         SR © 2011       ballots without having to conn         EN 1297-2       ballots without having to conn                                                                                                    |                                                                                                    |
| 1726 Test AS general document L1 2021-01-18                                                                                                    | IS EN 1849-1:1999<br>EN 1849-1:1999                                                                                                    |                                                                                                    |
| 1726         Test AS general document L1         2021-01-18           1725         Test AS meeting level 1         2021-01-15           1724         General document test AS         2021-01-15                                                                                                    | <sup>18</sup> Meeting documents<br><sup>15</sup> Meeting documents<br><sup>15</sup> List all meetings for the committee &<br><sup>10</sup> related documents                                                                                                    |                                                                                                    |

# CEN Documents – Library structure

0

•

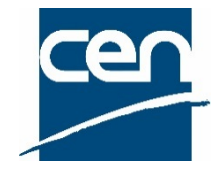

| Folder name    | Use & document types                                                                                                    |
|----------------|----------------------------------------------------------------------------------------------------|
| Administration | <ol> <li>Can only be seen by an officer or person<br/>responsible for the group</li> <li>Should be used for documents in preparation</li> </ol>                                 |
| General        | Accessible to all users of the group<br>Ex: ballot, general, meeting, projectany document<br>that do not fall in the scope of folders below                                     |
| Meetings       | For all documents relating to Meetings, except<br>Decisions                                                                                                    |
| Decisions      | All decision/recommendation/resolution documents                                                                                                    |
| Member area    | <ol> <li>Used for transmission of documents from<br/>committee members to the officers</li> <li>Officers can work on the documents and upload<br/>them in the folder</li> </ol> |
| Mail archive   | All emails sent from 'CEN Documents'                                                                                                    |

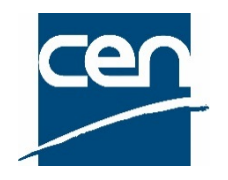

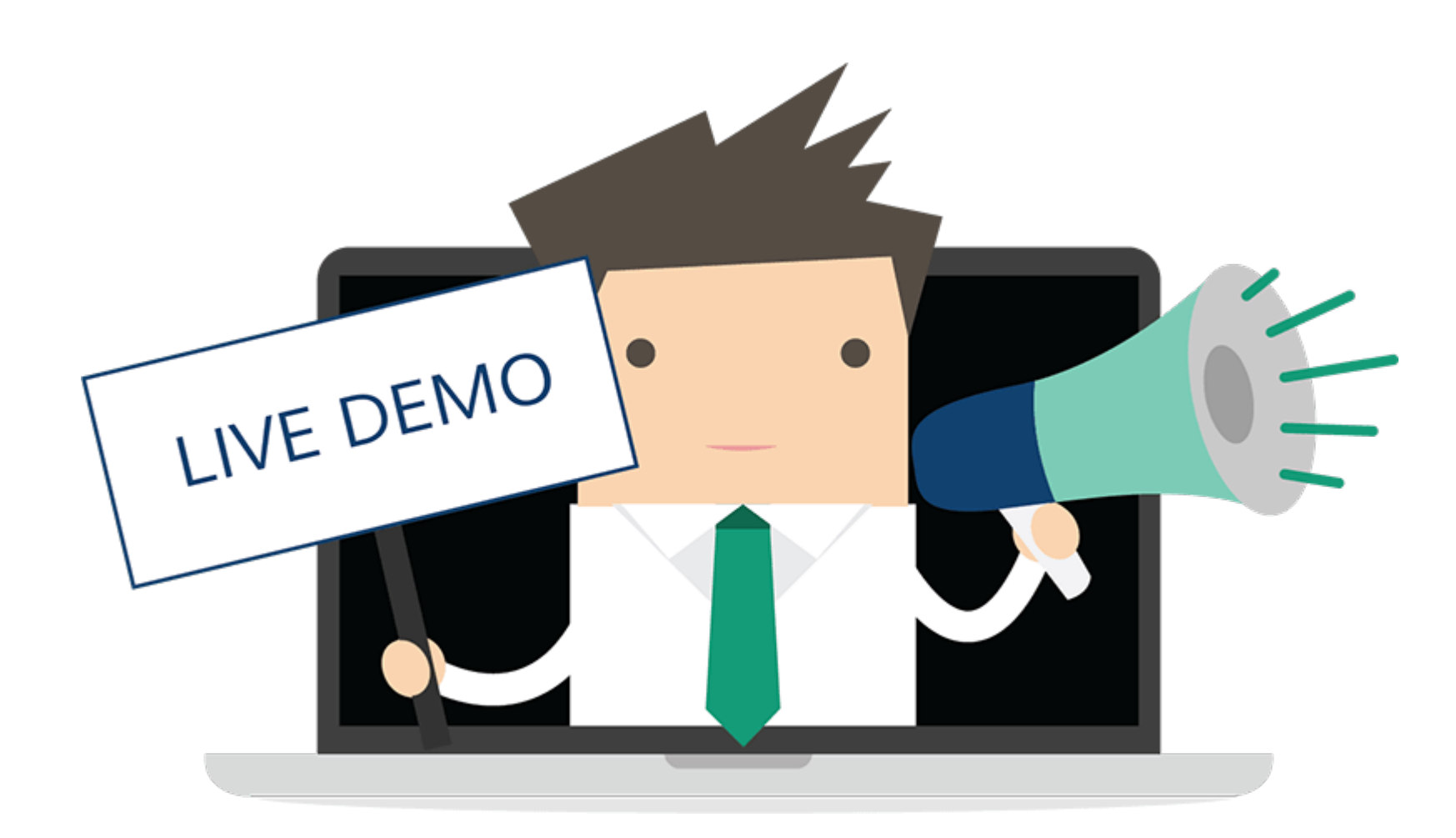

# CEN Documents - Permission model

0

•

|                                  | <ul> <li>★ &gt; CEN</li> <li>TC CEN/TC 601 "Test - Fin</li> </ul> | rst Simple Committee (eCO                            | M3)"               |                                   |                                                    |                                                   | tlee@cencenelec.e    | יד ע 🎘<br>אז מי מי |
|----------------------------------|-------------------------------------------------------------------|------------------------------------------------------|--------------------|-----------------------------------|----------------------------------------------------|---------------------------------------------------|----------------------|--------------------|
| DOCUMENT                         | View Related committees Me<br>Filter members<br>Members L         | embers list Access list Permiss                      | ions History Trash | Access L<br>Shows th<br>access to | <b>ist</b><br>e list of people H<br>o the document | naving<br>t of the                                | EMAIL TO ALL MEMBERS | EXPORT CSV         |
| Browse<br>Committee<br>documents | Shows the I<br>directly inv<br>committee<br>Email to me           | list of people<br>olved in the<br>/WG work<br>embers |                    | Committe<br>Export to             | Committee, Serge                                   | serge.committee@nbn.be                            | Phone                |                    |
| Q<br>Advanced<br>search          | Chairperson                                                       |                                                      | Belgium            | Mr                                | Committee, Charles                                 | charles.committee@ace.eu                          | -                    |                    |
| Clipboard                        | Secretary support team                                            |                                                      | Belgium<br>Belgium | Mr.<br>Mrs                        | Bellier, Marc<br>Committee, Saskia                 | mbellier@cencenelec.eu<br>saskia.committee@nbn.be |                      |                    |
|                                  | Secretary support team                                            | -                                                    | Belgium            | Mrs                               | Lacorbière, Carole                                 | carole@vi-consult.ch                              |                      |                    |
| ×                                | Secretary support team<br>Chairperson support team                | •<br>•                                               | Belgium<br>Belgium | Ms<br>Melle                       | Lee, Tamara<br>Committee, Christine                | tlee@cencenelec.eu<br>christine.committee@ace.eu  |                      |                    |
| Administration                   | Committee member                                                  | •                                                    | France             | Melle                             | Global, Odile                                      | odile.global@oceano.fr                            |                      |                    |
| 1.17.0-SNAPSHOT                  | Committee member                                                  | -                                                    | United Kingdom     | Ms                                | Committee, Meg                                     | meg.committee@bsi.uk                              | -                    |                    |

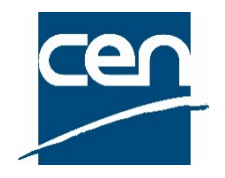

# Document lifecycle

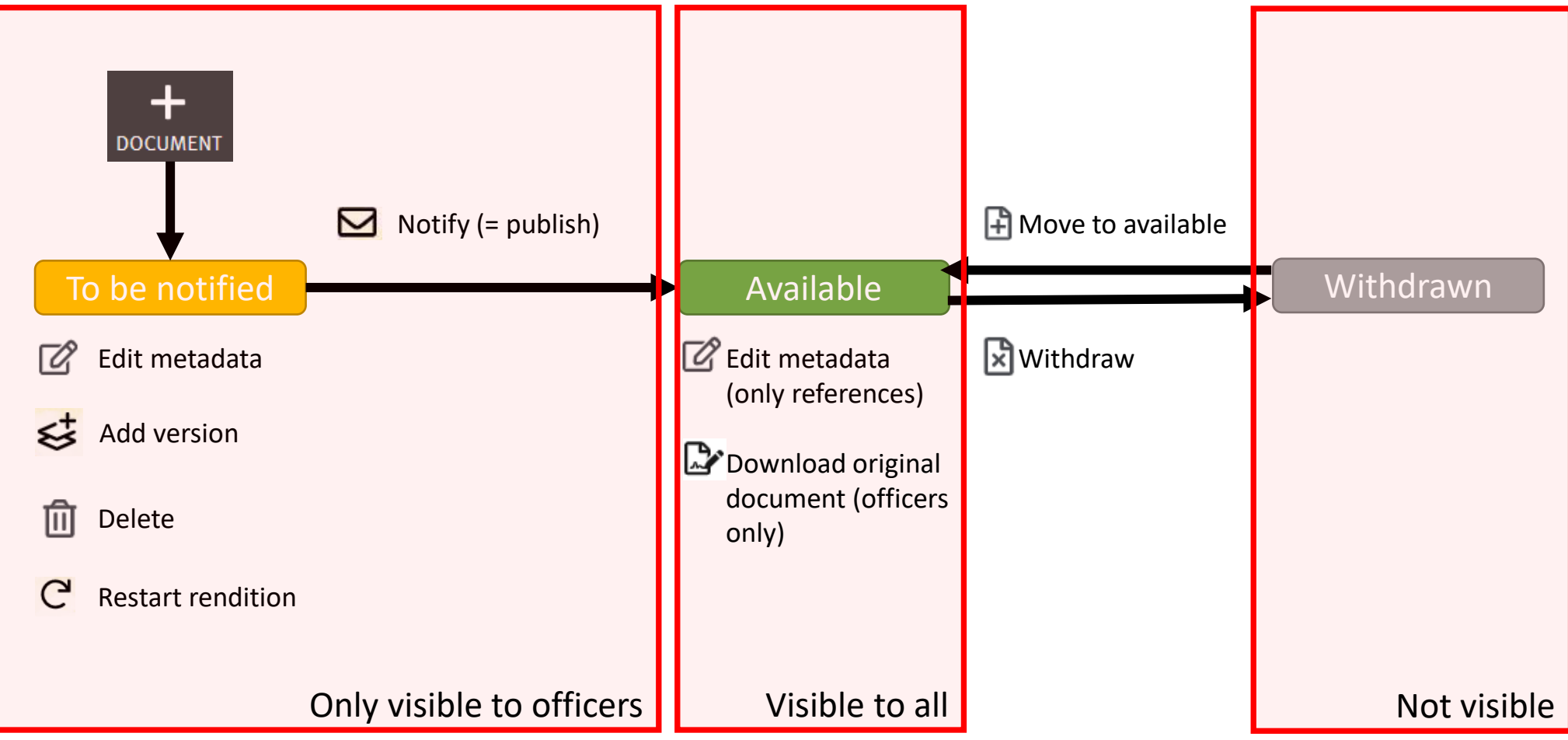

Training session for new TB Officers of 2021-12-07

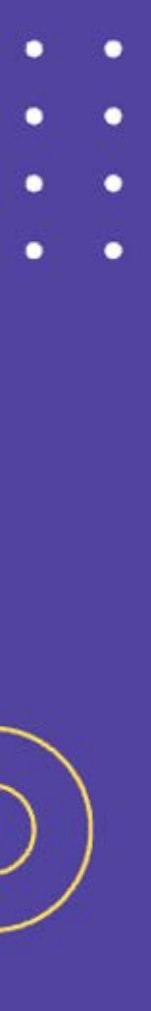

# CEN Documents - Document numbering

- N-numbers are assigned automatically
- ▲ Possible to reserve a N-number
- ▲ No longer possible to manually select a N-number
- When a document is deleted, its number is automatically reassigned to the next document uploaded

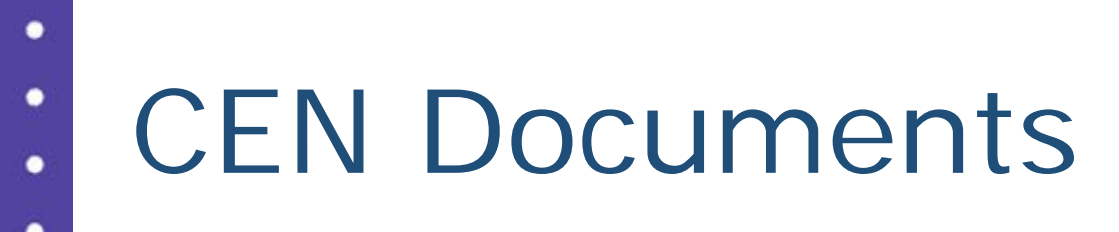

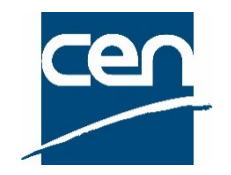

### Support

#### Resources available on the <u>CEN Expert area</u>

The Knowledgebase developed by ISO for the software: <a href="https://iso-sandbox-knowledge-base.helpscoutdocs.com/collection/301-iso-documents">https://iso-sandbox-knowledge-base.helpscoutdocs.com/collection/301-iso-documents</a>

All functional & technical issues can also be forwarded to the CEN Helpdesk at ISO: <u>helpdeskcentc@iso.org</u>

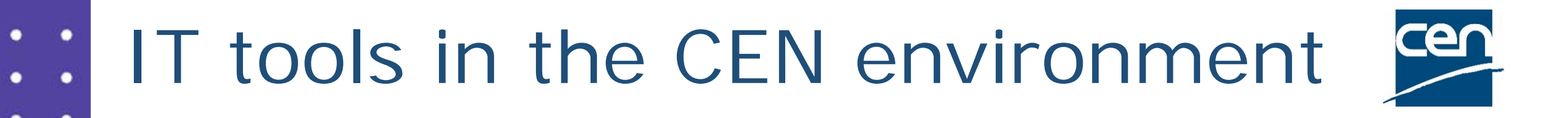

### 2. CEN Committee Internal Balloting (CEN CIB)

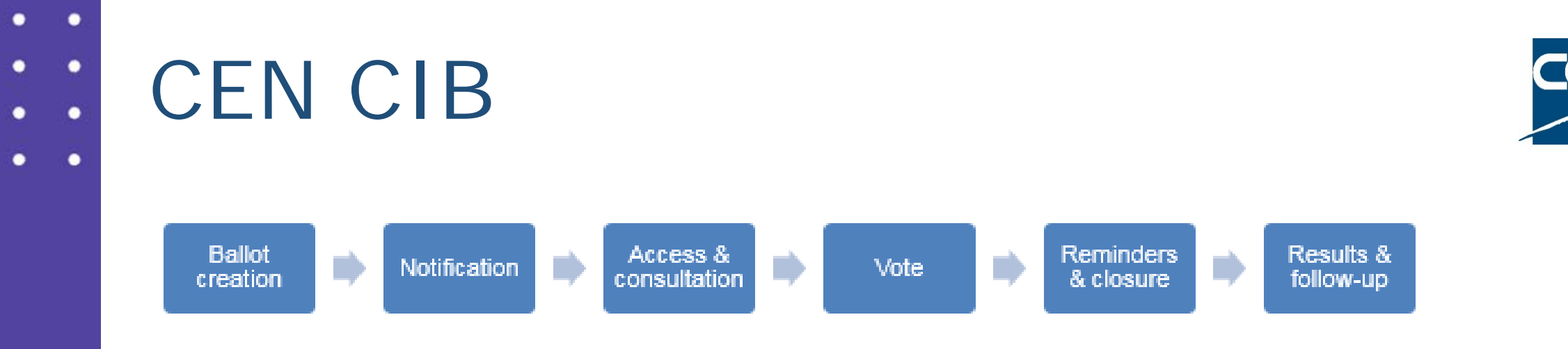

- Use of the templates highly recommended
- Creation of ad hoc ballots still possible

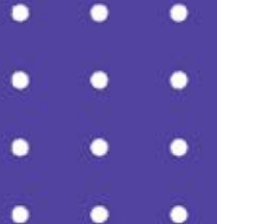

### CEN CIB

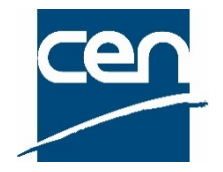

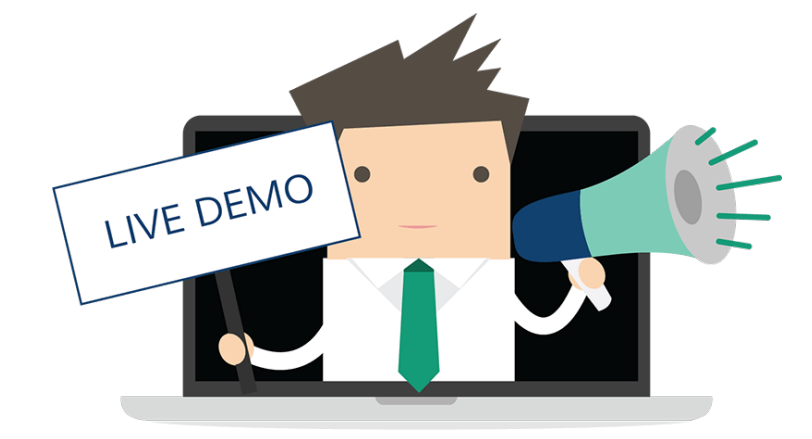

Training session for new TB Officers of 2021-12-07

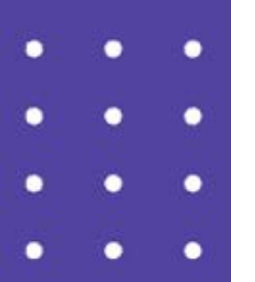

### CEN CIB

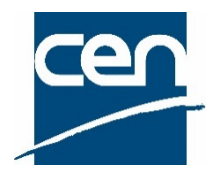

#### Access: <u>https://login.cen.eu</u>

| Committee      | e Internal E  | Balloting                                                                           | Click on the                 | ballot reference |                | ematarrese@cen<br>2017-11-2 | n <b>cenelec.eu</b><br>29 |
|----------------|---------------|-------------------------------------------------------------------------------------|------------------------------|------------------|----------------|-----------------------------|---------------------------|
| All open       |               |                                                                                     |                              |                  |                | Tools 💎                     | Help 💎                    |
| All o          | pen           | New last 2 weeks         Closing in 2 weeks         Closed last 2 weeks         Sea | arch                         |                  |                |                             |                           |
| 309 ballots fo | ound 💌        | «< 1-20 > >>                                                                        |                              |                  | Template       | ✓ New Ballot                | $\nabla$                  |
| Туре           | Committee     | Reference                                                                           | Vote                         | Opening date     | Closing date 🔶 | Role                        |                           |
| CIB-AdopPW     | I CEN/TC 256  | C63/2017 – WG19 Adoption of preWI EN 15016-1 rev 💌                                  | 23 votes                     | 2017-09-29       | 2017-11-29     | Ballot owner                |                           |
| CIB-AdopPW     | VI CEN/TC 256 | C64/2017 - WG19 Adoption of preWI EN 15016-2 rev 💌                                  | 24 votes                     | 2017-09-29       | 2017-11-29     | Ballot owner                |                           |
| CIB-AdopPW     | VI CEN/TC 256 | C65/2017 - WG19 Adoption of preWI EN 15016-3 rev 💌                                  | 24 votes                     | 2017-09-29       | 2017-11-29     | Ballot owner                |                           |
| CIB-AdopPW     | VI CEN/TC 256 | C66/2017 - WG19 Adoption of preWI EN 15016-4 rev 💌                                  | 24 votes                     | 2017-09-29       | 2017-11-29     | Ballot owner                |                           |
| CIB-NWI        | CEN/TC 278    | PD 036-2017 NWIP (WG1) 💌                                                            | 20 votes                     | 2017-10-19       | 2017-11-29     | Ballot owner                |                           |
| CIB-AdopPW     | VI CEN/TC 442 | NWIP Exchange structure for product data templates 💌                                | 22 votes                     | 2017-09-29       | 2017-11-29     | Ballot owner                |                           |
| CIB-NWI        | CEN/TC 126    | Amendment to EN 14366 💌                                                             | 19 votes                     | 2017-10-26       | 2017-11-30     | Ballot owner                |                           |
| CIB-NWI        | CEN/TC 136    | Draft Decision C28/2017 - EN ISO 20957-9/prA1 💌                                     | 20 votes                     | 2017-11-08       | 2017-11-30     | Ballot owner                |                           |
| CIB-9mthTol    | CEN/TC 146    | N 308 Draft Dec. C194/2017 - 9 months tolerance on EN 41                            | 5-3 🖃 14 votes               | 2017-11-10       | 2017-11-30     | Ballot owner                |                           |
| CIB-9mthTol    | CEN/TC 146    | N 309 Draft Dec. C195/2017 - 9 months tolerance on EN 41                            | 5-4 🖃 14 votes               | 2017-11-10       | 2017-11-30     | Ballot owner                |                           |
| CIB            | CEN/TC 146    | N 310 Draft Dec. C196/2017 Modification of EN 415-3 title [                         | <ul> <li>14 votes</li> </ul> | 2017-11-10       | 2017-11-30     | Ballot owner                |                           |

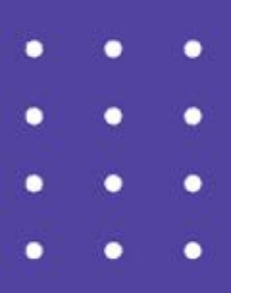

### CEN CIB

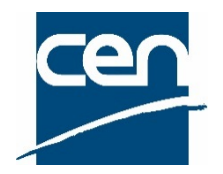

#### Ballot details screen

| Information       | Participation                                                                           | Audience              |                                       |              |                   |  |  |
|-------------------|-----------------------------------------------------------------------------------------|-----------------------|---------------------------------------|--------------|-------------------|--|--|
|                   |                                                                                         |                       |                                       | Cast vote as | Submit Comment as |  |  |
| Reference: PD     | 036-2017 NWIP (WG1) 🖃 🖵                                                                 |                       |                                       |              |                   |  |  |
| Committee:        | CEN/TC 278 🛐                                                                            | Туре:                 | CIB-NWI (Adoption of a New Work Item) |              |                   |  |  |
| Status:           | Open                                                                                    |                       |                                       |              |                   |  |  |
| Opening date:     | 2017-10-19                                                                              | Closing date:         | 2017-11-29                            |              |                   |  |  |
| Opened on:        | 2017-10-19 00:02                                                                        |                       |                                       |              |                   |  |  |
| Title: Electronic | Title: Electronic fee collection - Pre-study of the potential use of ITS-G5 and LTE-V2X |                       |                                       |              |                   |  |  |
| Secretariat: No   | etherlands (NEN)                                                                        |                       |                                       |              |                   |  |  |
|                   |                                                                                         |                       |                                       |              |                   |  |  |
| Reference doc     | uments and links 🖃                                                                      |                       |                                       |              |                   |  |  |
| 🔁 PD 036-201      | 7 NWIP (WG1) Pre-study of the p                                                         | otential use of ITS G | 5 and LTE V2X 💌                       |              |                   |  |  |

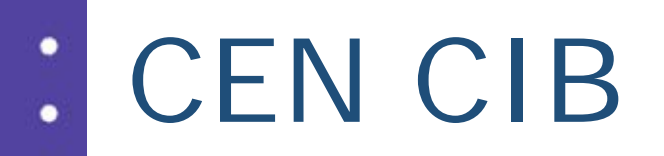

•

0

#### Create new ballot:

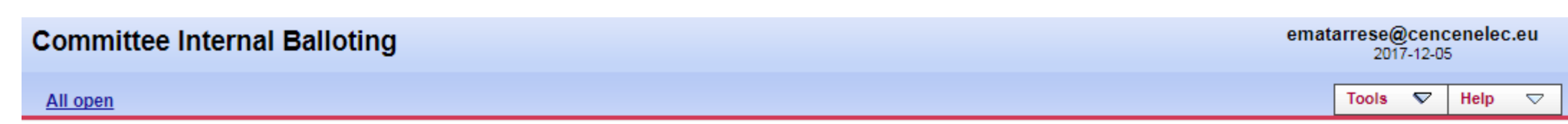

| A               | open N           | ew last 2 weeks | Closing in 2 weeks             | Closed last 2 weeks      | Search                          |               |              |              |  |
|-----------------|------------------|-----------------|--------------------------------|--------------------------|---------------------------------|---------------|--------------|--------------|--|
| 9 ballots fo    | ound 💌           |                 |                                |                          | Т                               | Femplate      |              | lew Ballot   |  |
| Туре            | Committee        | Refere          | nce                            | v                        | 3 YTF for development EN,       | , TR & TS - 9 | ) mth Tolera | ince Request |  |
|                 |                  |                 |                                |                          | Activation of a Preliminary \   | Work Item     |              |              |  |
| CIB             | CEN/TC 399       | Transfe         | er WI 00399001 to the Vienna   | Agreement (ISO Lead) 💽 9 | Ad hoc Committee Internal       | Ballot        |              |              |  |
| CIB-<br>AdopPWI | CEN/TC 156       | CEN/T           | C 156 - Approval to adopt PW   | /1 🖃 🛛 3                 | Adoption of a New Work Ite      | em            |              |              |  |
| / dopr fill     |                  |                 |                                |                          | Adoption of a Preliminary W     | Vork Item     |              |              |  |
| CIB-NWI         | CEN/TC 602/SC 01 | CEN T           | C 2016 SC1 TEST 1234 🖃         | 2                        | Adoption of the final draft for | or Formal Vot | te           |              |  |
| CIB-<br>AdopPWI | CEN/TC 442       | PWI or          | n Digital information exchange |                          | Import                          |               |              |              |  |

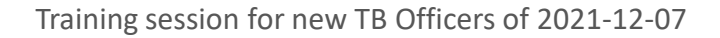

cer

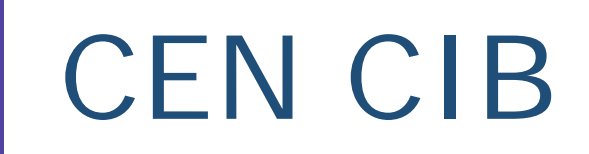

•

•

0

0

#### See ballot results:

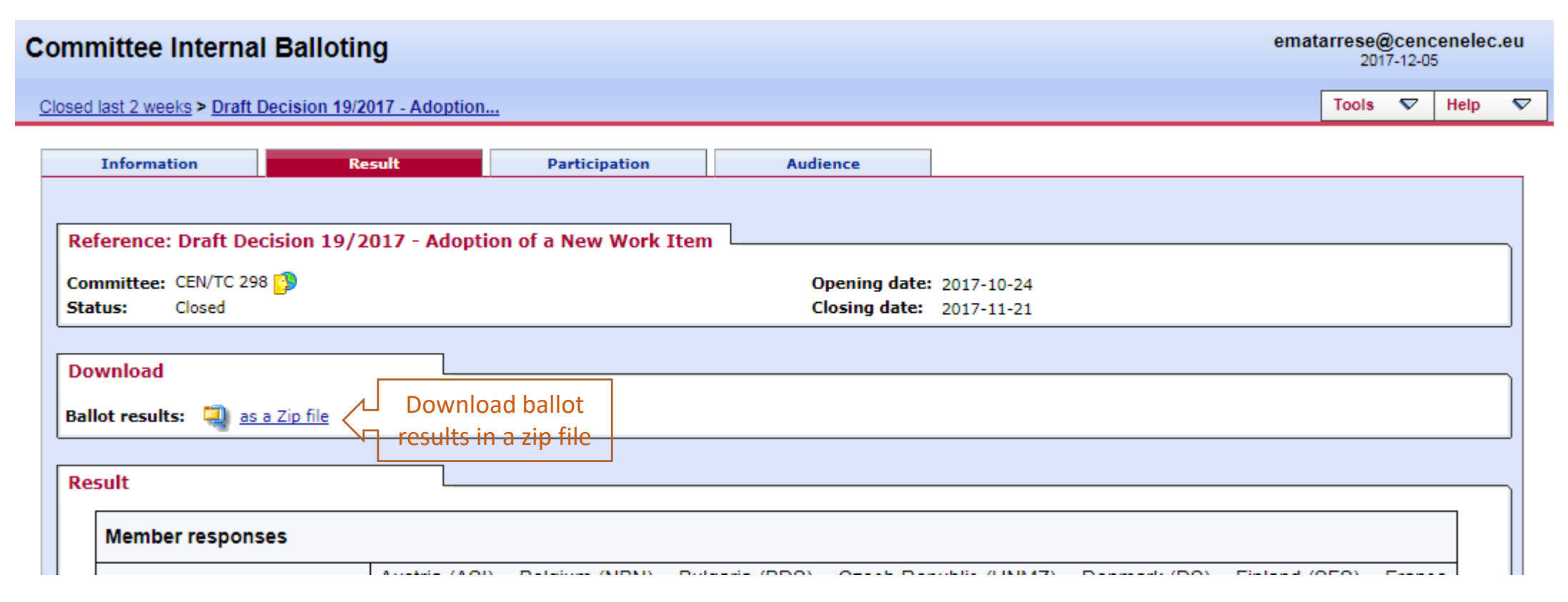

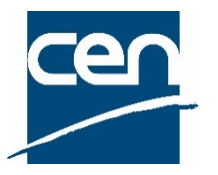

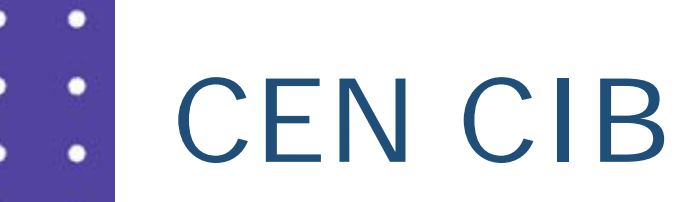

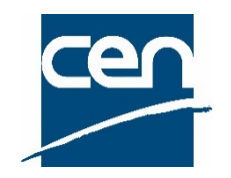

### Support

User guide available on the <u>CEN Expert area</u>

Business questions: your Project Manager at CCMC

All **functional & technical issues** can also be forwarded to the CEN Helpdesk at ISO: <u>helpdeskcentc@iso.org</u>

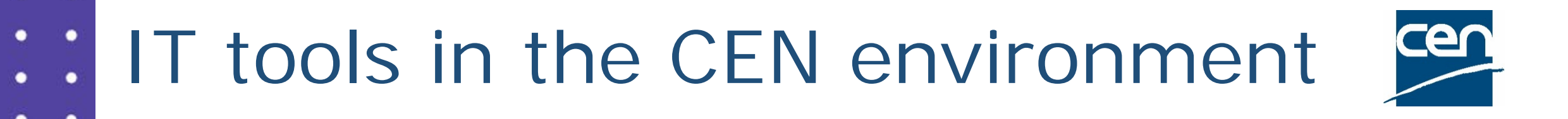

### 3. CEN Working Area

# CEN Working Area - Access

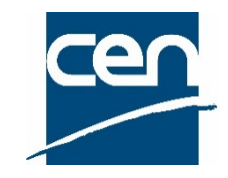

#### Tool:

Web application for submitting your Technical Committee decisions (related to one or several projects) to CCMC.
➢ For CEN/TC secretaries and Support Team

#### Access via Projex-Online:

Direct link: https://projex.cencenelec.eu/

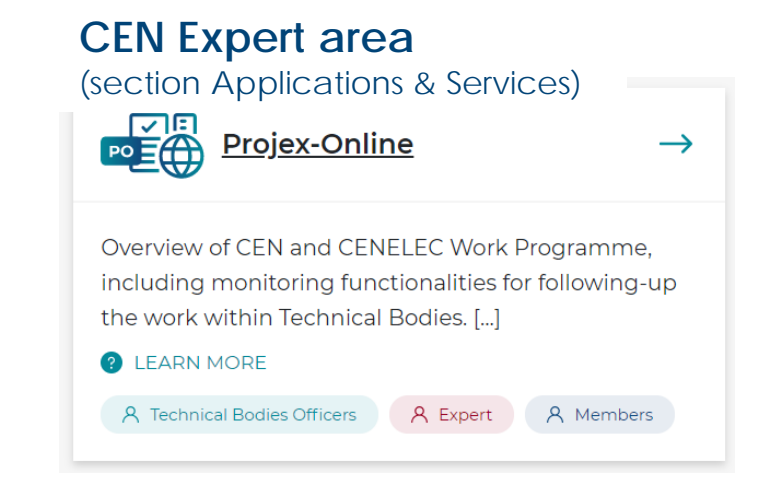

#### Access to Working Area:

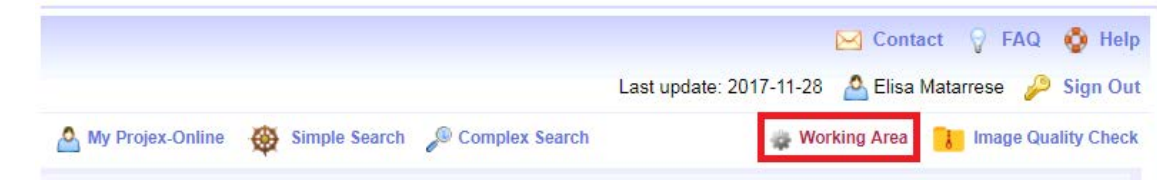

## CEN Working Area - Benefits

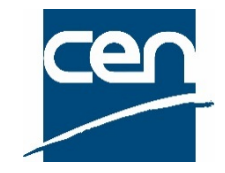

- ➢ Guides the CEN TC Secretary business rules are enforced by the tool
- Possibility to prepare decision and generate the decision form automatically with all information
- Assurance that the decision is being treated: email confirmation next morning
- Quicker response: several types of decision will be processed automatically overnight

# CEN Working Area

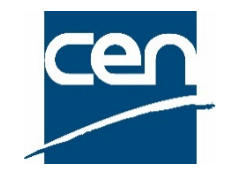

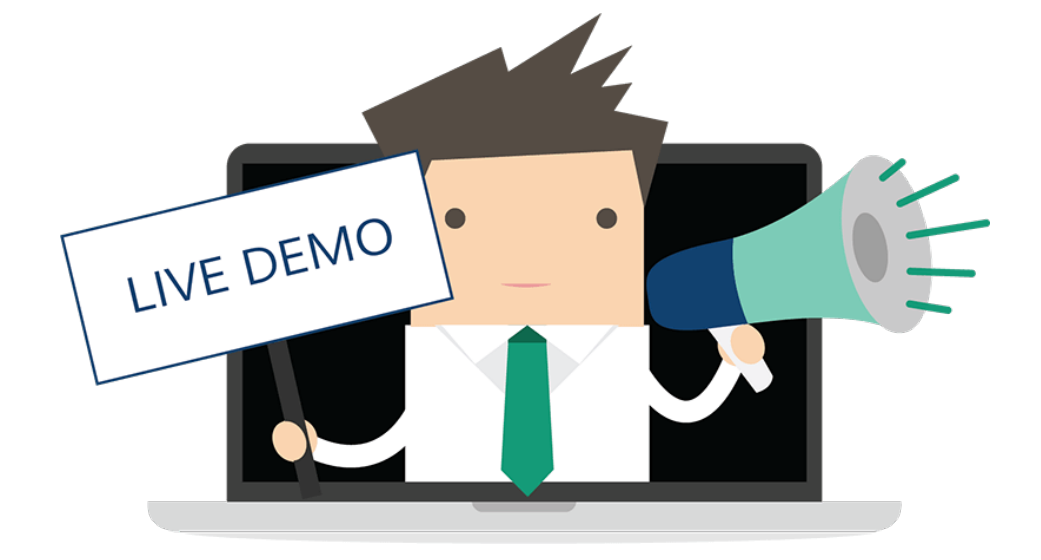

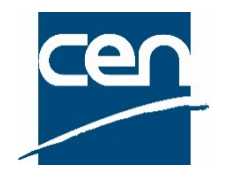

#### 1) Choose a TC:

| cen       | Projex-Online Working Area                                                                                          |   |
|-----------|----------------------------------------------------------------------------------------------------|---|
| Select TC | Technical Body                                                                                                    | • |
|           | Technical Body                                                                                                    |   |
| Create a  | CEN/TC 33 - Doors, windows, shutters, building hardware and curtain walling<br>CEN/TC 54 - Unfired pressure vessels |   |

#### 2) Choose a decision group :

| Create a new decisi   | on                                                                                                    |   |
|-----------------------|----------------------------------------------------------------------------------------------------|---|
| Select decision group | Ţ                                                                                                    | € |
| Select decision type  | Creation of a Work Item                                                                                      | • |
| Decision reference CE | Modification/Deletion of a Work Item<br>Maintenance/withdrawal of CEN deliverable<br>Other types of Decision |   |

#### 3) Choose a decision type :

| Select decision group | Creation of a Work Item                                                                                  | 6 |   |
|-----------------------|----------------------------------------------------------------------------------------------------|---|---|
| Select decision type  |                                                                                                    | ٣ | 0 |
| Decision reference C  | Adoption of a New Work Item                                                                              |   |   |
| Decision date         | Adoption of a Preliminary Work Item<br>Activation of a Preliminary Work Item<br>Splitting of a Work Item |   |   |
| Pronosal documenter   | Merging of Work Items                                                                                    |   |   |

#### List of decisions available on Working Area :

Section 📀 Help

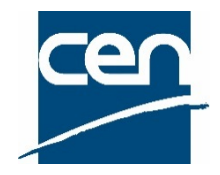

4) Enter decision reference, decision date and/or N document reference if relevant (optional at this stage)

|         | Decision reference CEIN/TC 33 123 127 2018 |
|---------|--------------------------------------------|
|         | Decision date 2018-08-15                   |
|         | Proposal documented in N 125               |
|         | Start                                      |
|         |                                            |
| Click o | on Start                                   |

5)

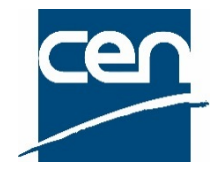

#### 6) Follow and fill in the questions step by step:

| Deliverable                                     |                                              |
|-------------------------------------------------|----------------------------------------------|
| 1. Deliverable                                  |                                              |
| © EN                                            |                                              |
| TR                                              |                                              |
| 2 This item corresponds to                      |                                              |
| A new project                                   |                                              |
| An amendment to an EN                           | * 0                                          |
|                                                 |                                              |
| The revision of an EN                           | Add Remova                                   |
| The conversion of a CEN/TS into an EN           | • 0                                          |
| The conversion of an ENV into an EN             | · •                                          |
| The revision of a CEN/TS                        | Add Remove                                   |
| A new TR                                        |                                              |
| The revision of a CEN/TR                        | Add Remove                                   |
| 3. Explain the purpose and give a justification | or this proposal                             |
|                                                 |                                              |
|                                                 | -                                            |
| Section 2 - Affected Stakeholder Categories     |                                              |
| Section 3 - Complete drafting body, title and   | scope                                        |
| Section 4 - Complete Accessibility issues       |                                              |
| Section 5 - Complete environmental issues       |                                              |
| Section 6 - Complete Vienna Agreement or        | inks with documents from other organizations |
|                                                 |                                              |

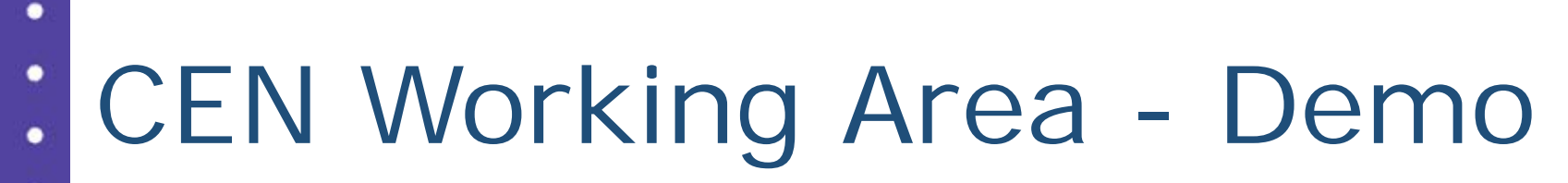

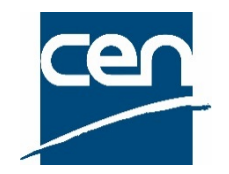

At any moment, you can decide:

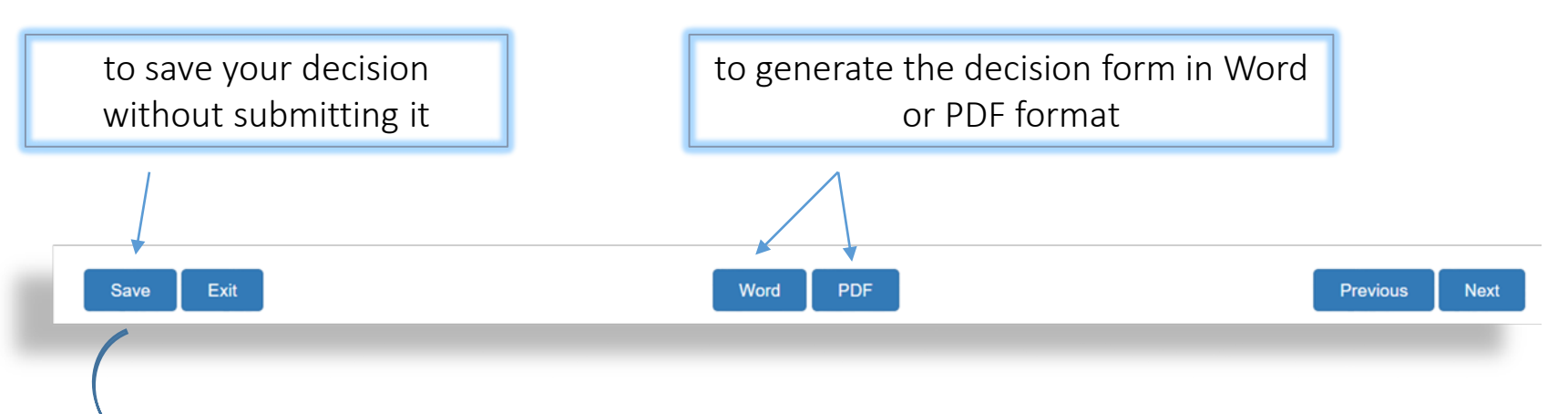

The decision is then available in the section Work on saved and not submitted decisions

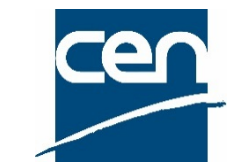

#### Last step: Submit your decision to CCMC

Review decision reference and submit to CCMC

Please make a final check of the decision reference and date before submitting your decision to CCMC (compulsory fields)

Date 2018-08-15

| Decision reference CEN/TC 33 | 123 | 1 | 2018 |
|------------------------------|-----|---|------|
|------------------------------|-----|---|------|

| Cub mait to | COM | <u> </u> |
|-------------|-----|----------|
| Submit to   |     | L        |
|             |     |          |

OPTIONAL - proposal documented in N: 125

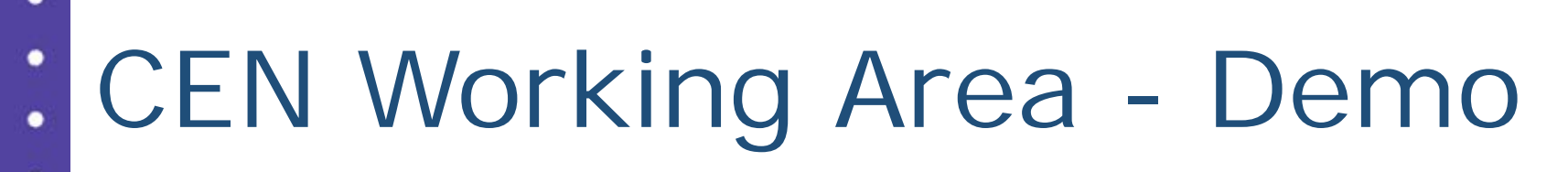

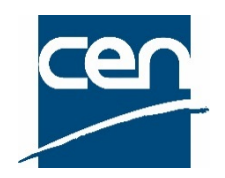

#### Access "Saved decisions" or "Submitted decisions"

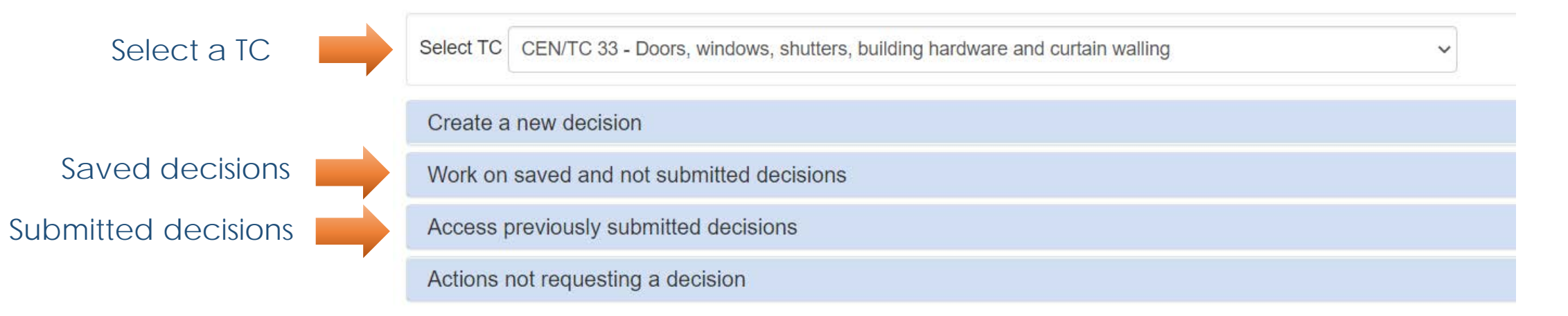

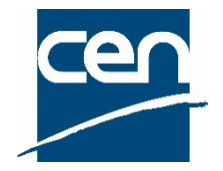

#### Use the "One change option".

#### Actions not requesting a decision

Modification type Change the planning of a Work Item ("one change" option) v

Select the Work Item to update

00033567 - prEN 16035 rev - Hardware performanc... 🗸 🚯

| Stage<br>Code | Stage                         | Target date              |
|---------------|-------------------------------|--------------------------|
| 10.99         | Decision on WI Proposal       | 2021-08-25               |
|               |                               | + 17 weeks               |
| 20.60         | Circulation of 1st WD         | 2021-12-22<br>+ 17 weeks |
| 30.99         | Acceptance of ENQ draft       | 2022-04-20               |
| 40.20         | Submission to Enguiny         | + 13 weeks               |
| 40.20         | Submission to Enquiry         | + 12 weeks               |
| 40.60         | Closure of Enquiry            | 2022-10-12               |
| 45 99         | Accentance of FV/ draft       | + 34 weeks               |
| 40.00         |                               | + 10 weeks               |
| 50.20         | Submission to Formal Vote     | 2023-08-16               |
| 50.60         | Closure of Formal Vote        | + 8 weeks                |
|               |                               | + 4 weeks                |
| 60.55         | DOR/Ratification              | 2023-11-08               |
| 60.60         | DAV/Definitive text available | 2023-12-06               |
|               |                               |                          |
|               | Save                          |                          |

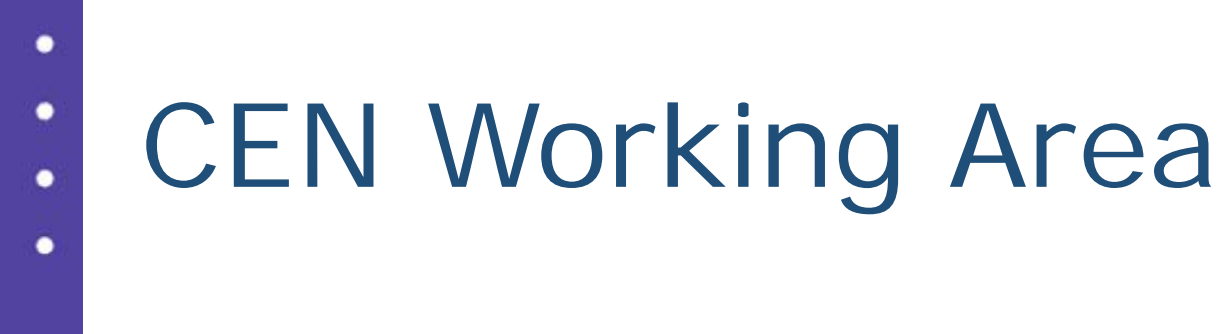

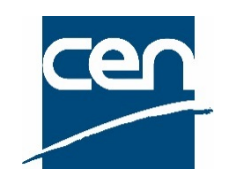

Support

User guide available on the <u>CEN Expert area</u> (section Projex-Online)

Data questions: <u>dataservice@cencenelec.eu</u>

All functional & technical issues: <a href="https://www.itsupport@cencenelec.eu">itsupport@cencenelec.eu</a>

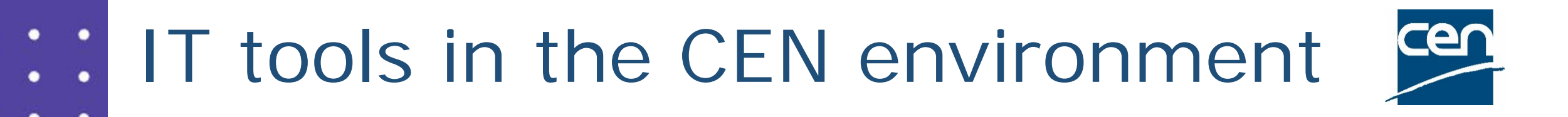

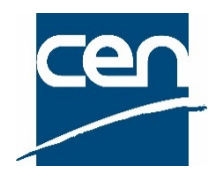

#### Direct link to Homepage: https://login.cen.eu/portal/

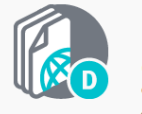

0

0

0

#### Documents

(NEW) Document management system for the collaborative development of standards. Loommittee members, Committee officers, Committee observers

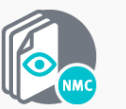

#### Mirror Documents

Dissemination of CEN documents to National Mirror Committees.

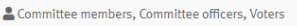

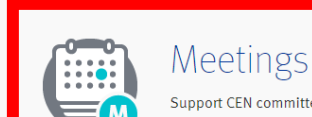

Support CEN committees meetings organization. Committee members, Committee officers

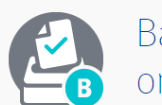

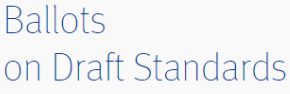

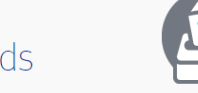

Support of consensus feedback processes for CEN committees and committee internal balloting (CIB). Committee officers, Voters, Commenters, Monitors

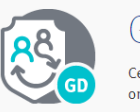

#### Global Directory

Central repository for managing committees, organizations, users and their roles for international, regional, and national work. Leser administrators

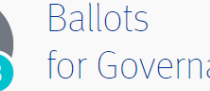

for Governance Support of consensus feedback processes for CEN

Documents (Legacy)

former Content Management Server (Livelink).

Committee officers, and users defined in specific groups

CEN eTrans, Governance groups, Policy Development Committees, HAS and other Platforms using the

governance committees. Administrators, Voters, Commenters

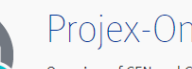

Projex-Online

Overview of CEN and CENELEC Work Programme, including monitoring functionalities for following up the work within Technical Bodies. Committee officers, NSB Staff & other authorized users

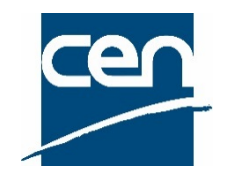

#### Important!

- There is no link with the reservation system for meeting rooms at the CEN-CENELEC Management Centre.
- The procedure remains the same, as explained on <u>cencenelec.eu</u>
- Contact: <u>meetingcentre@cencenelec.eu</u>

cen

- What:
  - Management of meetings
    - Enable officers to create & manage their meetings
    - Facilitate meeting preparation & organization
  - Participant registration
    - Ensure only authorized individuals register
    - Facilitate the registration of delegation by NSB/international organization/liaisons
  - Reports
    - Enable members, officers, as well as CCMC to easily extract reports
  - Permissions
    - Depend on the roles assigned in the Global Directory (GD)

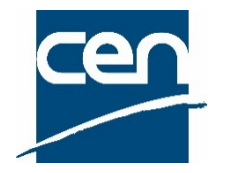

• Roles & permissions

0

•

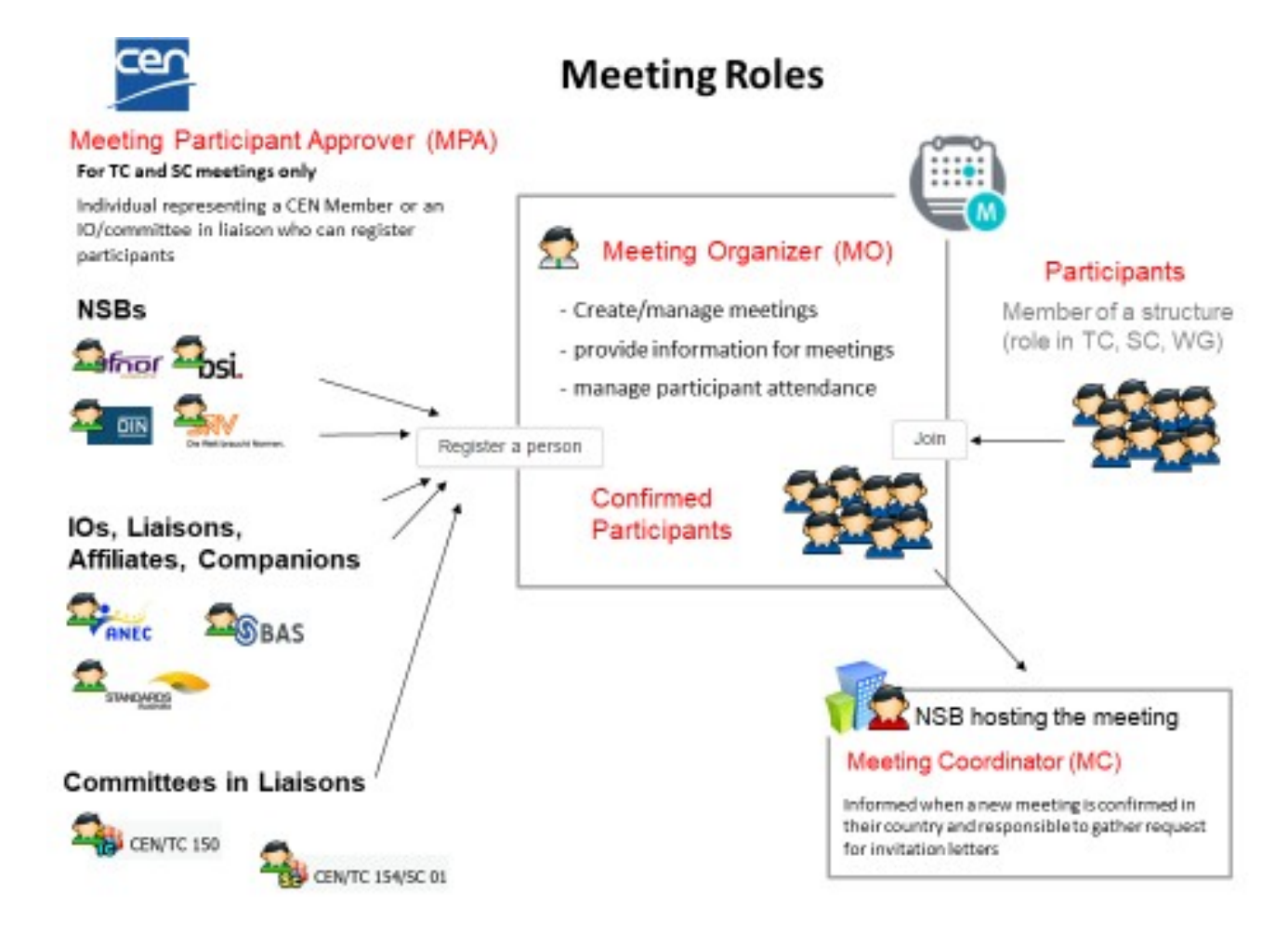

cen

Meeting timeline

0

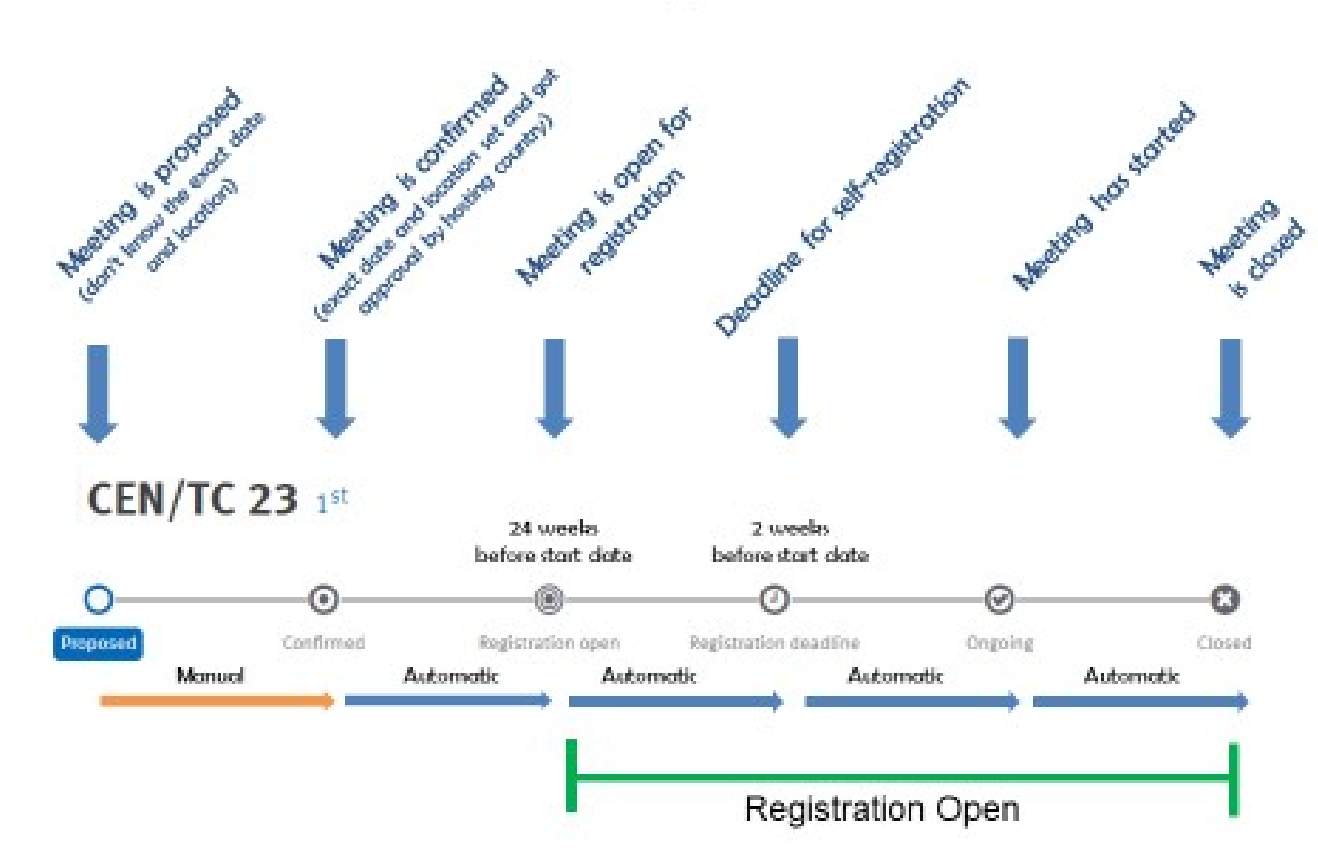

**Meeting timeline** 

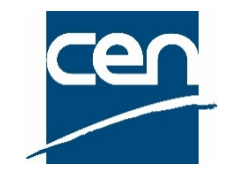

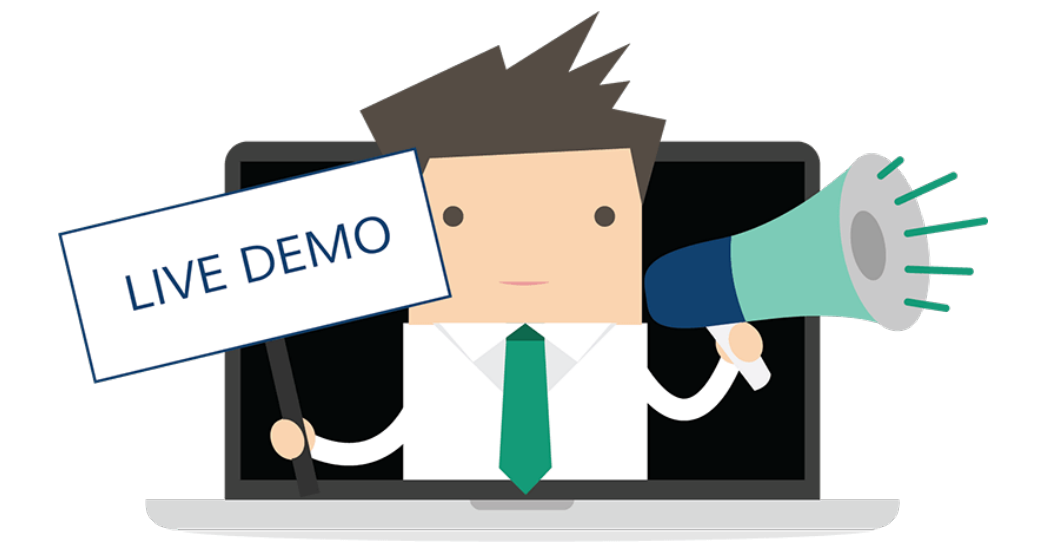

cen

|  | • | Your | profile |
|--|---|------|---------|
|--|---|------|---------|

|                           | Particip                                                              | oant pro                                                                                                    | file                                                                                                    |                        |                                                                                    | serge.committee@nbn.be 👻 |  | 9 |
|---------------------------|-----------------------------------------------------------------------|----------------------------------------------------------------------------------------------------|----------------------------------------------------------------------------------------------------|------------------------|------------------------------------------------------------------------------------|--------------------------|--|---|
| +<br>MEETING              | Overview                                                              | Person                                                                                                    | Passport                                                                                                    | Additional Information | Preferences                                                                        | Guests                   |  |   |
| My meetings               | Mr Co<br>serge.co                                                     | ommittee<br>ommittee@nt                                                                                              | Serge<br>on.be                                                                                                    |                        |                                                                                    |                          |  |   |
| Q<br>Search<br>My profile | Passp<br>Passp<br>Home<br>Birth o<br>Numb<br>Count<br>Issue<br>Expiry | Passport<br>Fort first name<br>address Rud<br>date 1980-0<br>er BE-01234<br>ry Belgium<br>date 2015-0<br>date 2020-0 | <ul> <li>Serge</li> <li>Committee</li> <li>des Wallons,</li> <li>3-01</li> <li>456789</li> <li>07-01</li> <li>07-01</li> </ul> | 200                    | Additional information Edit  Info in Rich Text here      Bullets work too      see |                          |  |   |
|                           |                                                                       | Guests (                                                                                                    | 1)                                                                                                    | Manage                 |                                                                                    |                          |  |   |
|                           | 8                                                                     | Meeting Guid                                                                                                    |                                                                                                    |                        |                                                                                    |                          |  |   |

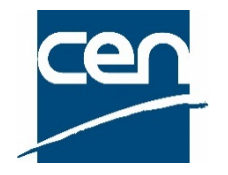

#### Meeting dashboard

•

| No.          | Муı        | neetings (47)                 |                  |                       |                     | serge.committee@nbn.be 👻 🏭 | cer) |
|--------------|------------|-------------------------------|------------------|-----------------------|---------------------|----------------------------|------|
| +<br>MEETING | Stati      | us: All 🗸 Registration: All 🗸 | Type: All 🗸      | Sort by: Ascending da | te 🗸                | Map 🚺 G                    | rid  |
|              | Туре       | Committee                     | Number           | Status                | Location            | Date                       |      |
| My meetings  | <b>Q</b>   | CEN/TC 601                    | 1 <sup>st</sup>  | Closed                | Belgium (Bruxelles) | 26 Sep 2017                |      |
|              | •          | CEN/TC 601                    | 2 <sup>nd</sup>  | Closed                | Belgium (Bruxelles) | 23 Oct 2017 to 24 Oct 2017 | A    |
| CEN meetings | •          | CEN/TC 601                    | 3 <sup>rd</sup>  | Closed                | Belgium (Bruxelles) | 26 Oct 2017                | A    |
| Q            | •          | CEN/TC 602                    | 11 <sup>th</sup> | Closed                | Belgium (Bruxelles) | 15 Nov 2017                |      |
| Search       | •          | CEN/TC 601                    | 4 <sup>th</sup>  | Closed                | Belgium (Liêge)     | 27 Nov 2017 to 28 Nov 2017 | A    |
| -            | <b>9</b> - | CEN/TC 602/WG 01              | 1 <sup>st</sup>  | Closed                | France (Paris)      | 20 Dec 2017                | ▲    |
| My profile   | <b>Q_</b>  | CEN/TC 601                    | 5 <sup>th</sup>  | Registration deadline | Belgium (Brussels)  | 15 Jan 2018 to 16 Jan 2018 | A    |

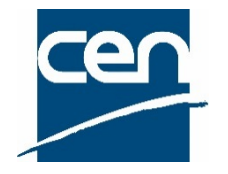

#### Meeting details

0

•

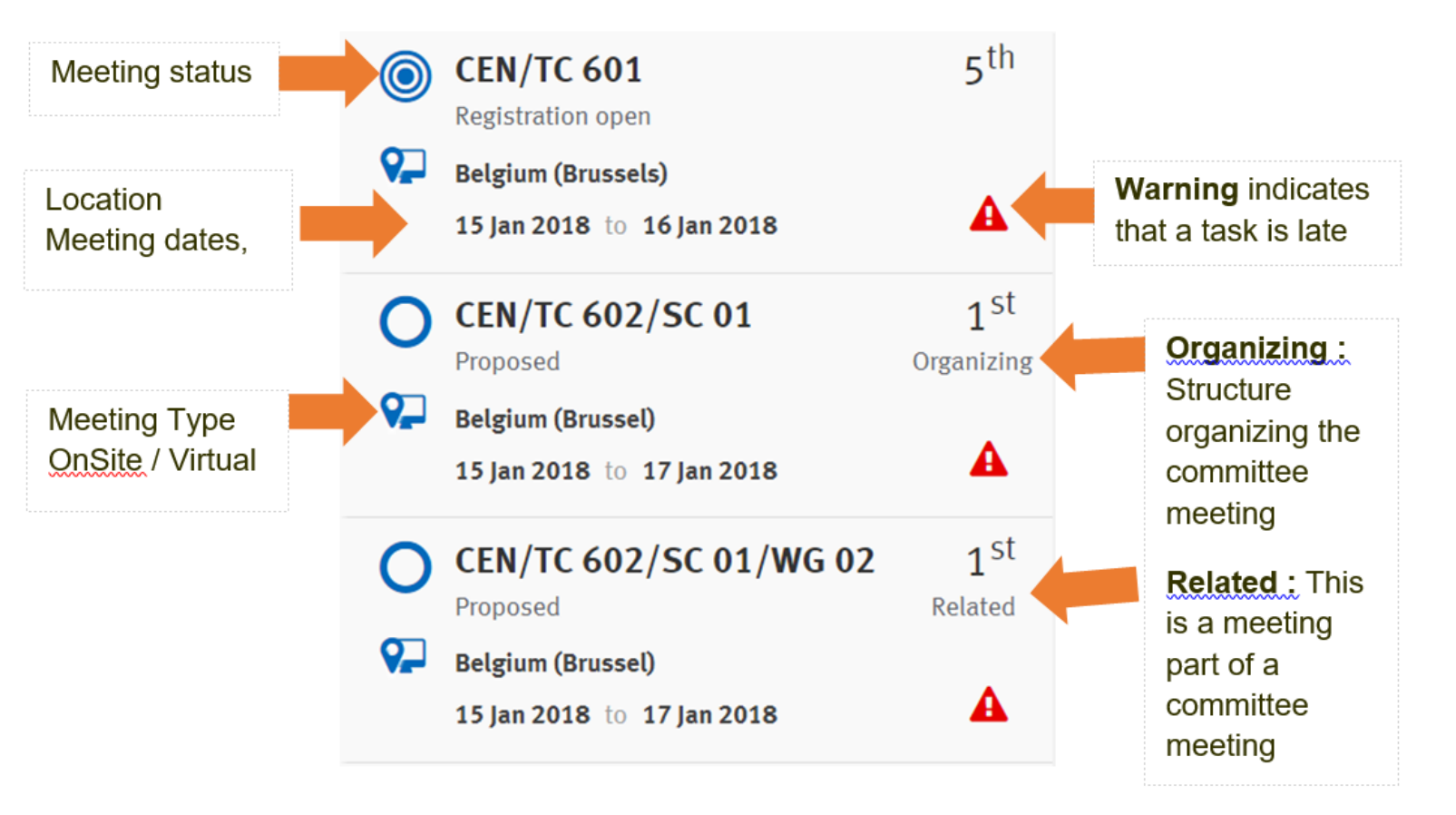

•

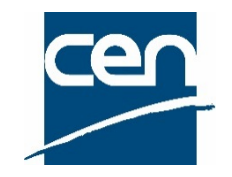

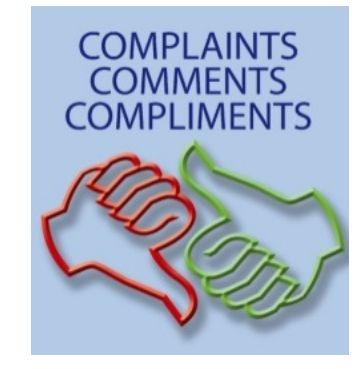

# Your first point of contact: CEN helpdesk @ ISO <u>helpdeskcentc@iso.org</u>

Training session for new TB Officers of 2021-12-07

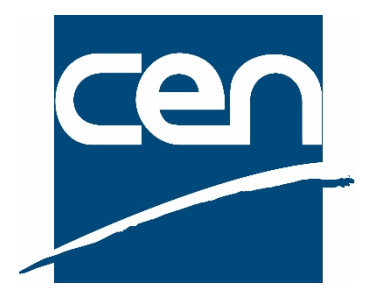

# Thank you!

### IT Team <a href="mailto:itsupport@cencenelec.eu">itsupport@cencenelec.eu</a>

### www.cencenelec.eu

Follow us

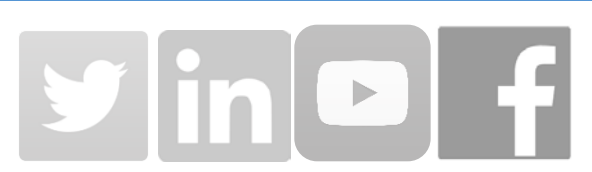

Training session for new TB Officers of 2021-12-07